## Uber Eats プリンター設定方法

2020/03/22

スターマーケティングジャパン株式会社

【対象プリンター】 mC-Print3(MCP31LB)、TSP650IIBI(TSP654IIBI)、TSP100IIIBI(TSP143IIIBI)、SM-L200 【対象 OS】 Android ※Uber Eats のアプリバージョンや Android 端末の種類によってプリンターの設定方法が異なる可能性があります。 ご不明な点がござましたら、以下窓口よりお問い合わせいただけますようお願いいたします。 小型プリンター技術サポートに関するお問い合わせ : <u>https://www.star-m.jp/contact/inquiry03-2.html</u>

- 1、プリンターの電源を入れます。
- 2、TSP650IIBI(TSP654IIBI)の場合のみ: プリンター背面の PAIR ボタンを5 秒以上長押しし、背面の LED が「緑色点滅」状態に変わったら離してください。 ※この状態になっていないと Bluetooth ペアリングができません。LED が点滅し始めてから 60 秒間がペアリング可能な状態です。
- 3、Uber Eats を利用する Android タブレットの「設定」の「Bluetooth」をオンにして、 「新しいデバイスとペア設定する」をタップします。

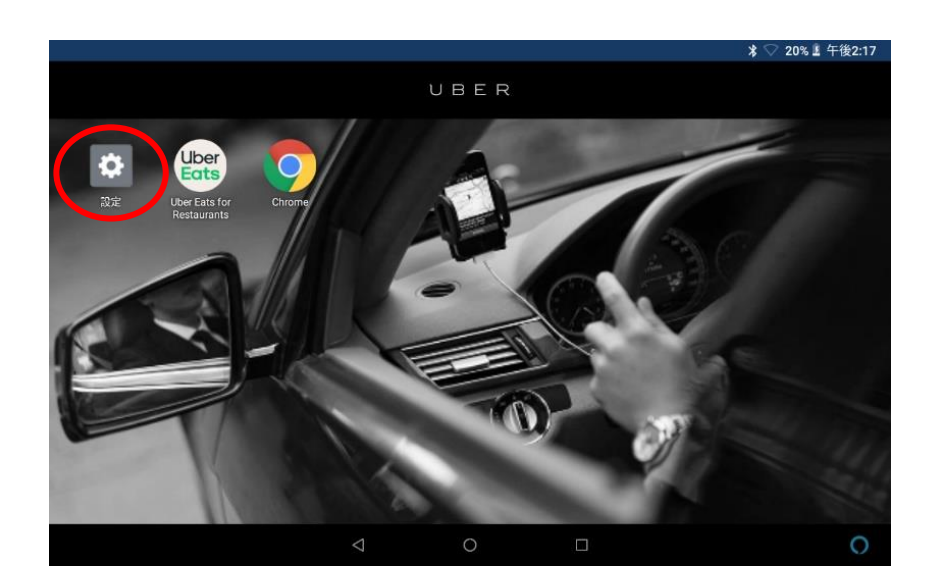

|            |                           |                    | $\downarrow$ |                  |
|------------|---------------------------|--------------------|--------------|------------------|
| 設定         |                           |                    |              | 湪 💎 64% ∎ 午後8:16 |
| ¢          | 今すぐ同期                     |                    |              |                  |
| Ŧ          | Wi-Fi<br>タップしてWi-Fiを設定    |                    |              | •                |
| *          | Bluetooth<br>タップしてデバイスに接続 |                    |              | •                |
| 0          | モバイルネットワーク                |                    |              |                  |
| •          | 位置情報                      |                    |              |                  |
| Ð          | ディスプレイの明るさ                |                    |              |                  |
| $\Diamond$ | スクリーンの自動回転                |                    |              |                  |
| ۲          | 言語選択                      |                    |              |                  |
|            |                           | $\bigtriangledown$ | 0            | 0                |
|            |                           |                    | $\downarrow$ |                  |
| Blue       | etooth                    |                    |              | ℁ ▽ 24% 畫 午後3:07 |
|            | 開く                        |                    |              | •                |
|            | 他の端末には「Lenovo TAB4 8」と    | して表示されます           |              |                  |
|            | ペア設定したデバイス                |                    |              |                  |
| ē          | STAR L200-01640           |                    |              | ≎                |
| +          | 新しいデバイスとペア設定する            |                    |              |                  |
|            | 端末名<br>Lenovo TAB4 8      |                    |              |                  |
|            | 受信済みファイル                  |                    |              |                  |
| i          | タブレットの Bluetooth アドレス:    | 84:B8:B8:84:A7:32  |              |                  |
|            |                           | $\triangleleft$    | 0            | 0                |

4、表示されたプリンター名をタップし、「ペア設定する」をタップしてペアリングします。

プリンター名は以下のとおり表示されます。

- •MCP31LB : [mC-Print3-xxxxx]
- •TSP650IIBI(TSP654IIBI) : [Star Micronics]
- ·TSP100IIIBI(TSP143IIIBI) : 「TSP100-xxxxx」

•SM-L200

: [STAR L200-xxxxx]

※SM-L200 は PIN コードの入力を求められるので、1234(デフォルト設定)を入力します。

|     |                                          |                 |   |  | * 🛇 | 62% 📓 午後7:21 |
|-----|------------------------------------------|-----------------|---|--|-----|--------------|
| ←   | 新しいデバイスとペア設定                             | 2               |   |  |     |              |
|     | 他の端末には「Lenovo TAB4 8」とし                  | て表示されます         |   |  |     |              |
|     | 使用可能なデバイス                                |                 |   |  |     | 0            |
| ē   | Star Micronics                           |                 |   |  |     |              |
| (j) | タブレットの Bluetooth アドレス: 84:B8:B8:84:A7:32 |                 |   |  |     |              |
|     |                                          |                 |   |  |     |              |
|     |                                          |                 |   |  |     |              |
|     |                                          |                 |   |  |     |              |
|     |                                          |                 |   |  |     |              |
|     |                                          |                 |   |  |     |              |
|     |                                          | $\triangleleft$ | 0 |  |     | 0            |
|     |                                          |                 |   |  |     |              |

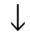

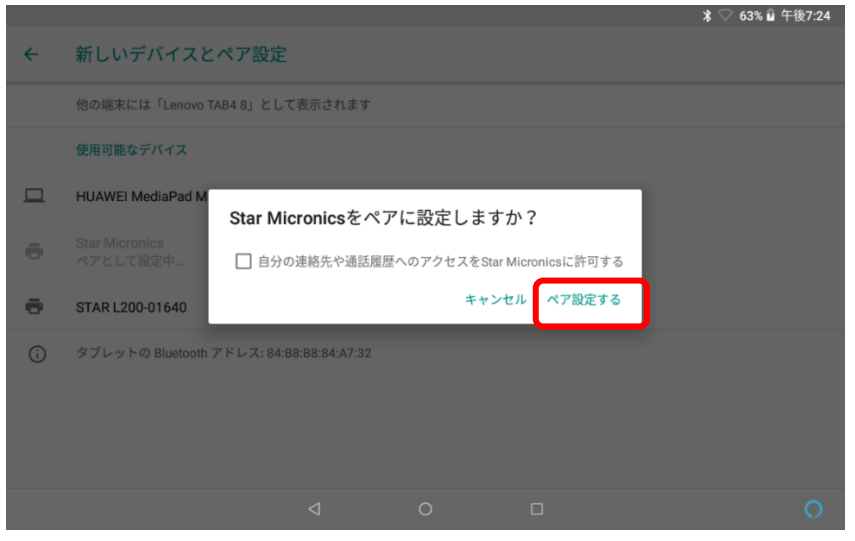

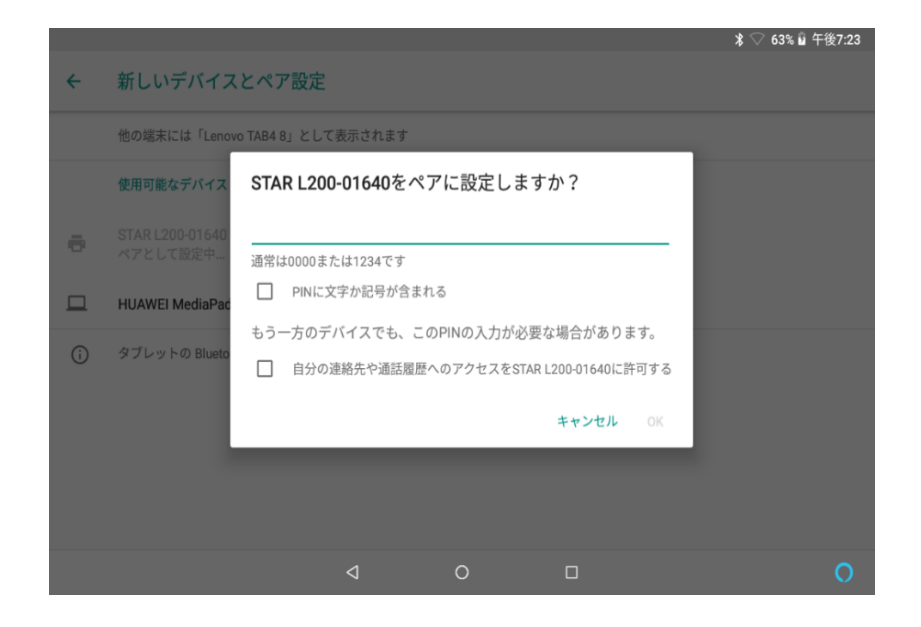

5、Uber Eats のアプリを起動し、画面左上の三本線をタップします。

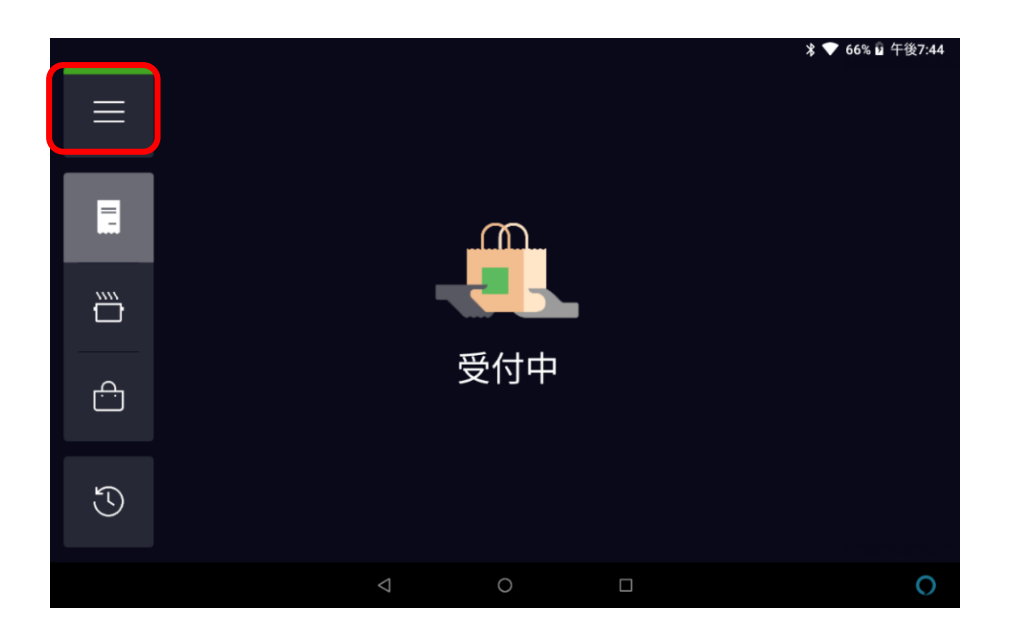

6、「設定」をタップします。

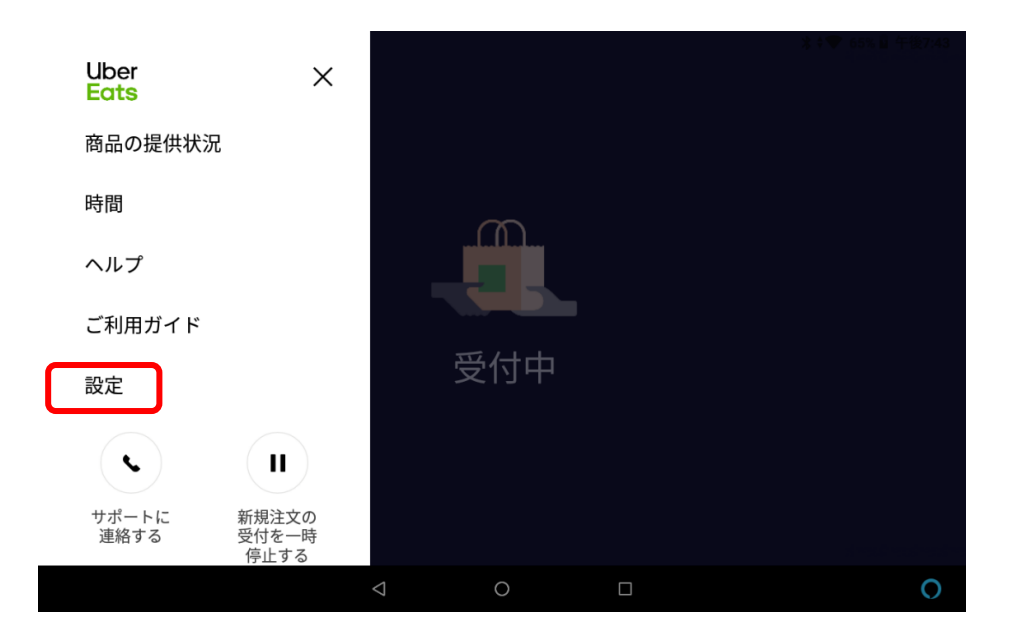

7、「領収書の印刷」をタップします。

| 設定     |                                                                      |   | * 🗣 66%                                                                            | 午後7:44<br><b>X</b> |
|--------|----------------------------------------------------------------------|---|------------------------------------------------------------------------------------|--------------------|
|        | 注文を状況別に表示<br>レストランの注文を管理できま<br>す。注文の振り分けや、多くの<br>注文に対応する場合に便利で<br>す。 |   | <b>すべての注文を表示</b><br>現在の注文をスクロール形式で<br>一括表示します。Uber Eats の注<br>文を素早く把握するのに最適で<br>す。 |                    |
| 店舗情報   |                                                                      |   |                                                                                    | >                  |
| 領収書の印刷 |                                                                      |   |                                                                                    | >                  |
| ログアウト  |                                                                      |   | 30.6.1                                                                             | 0001               |
|        | $\bigtriangledown$                                                   | 0 |                                                                                    | 0                  |

8、「領収書の印刷」をオンにし、「接続されているプリンター」のドロップダウンメニューから、プリンターを選択します。

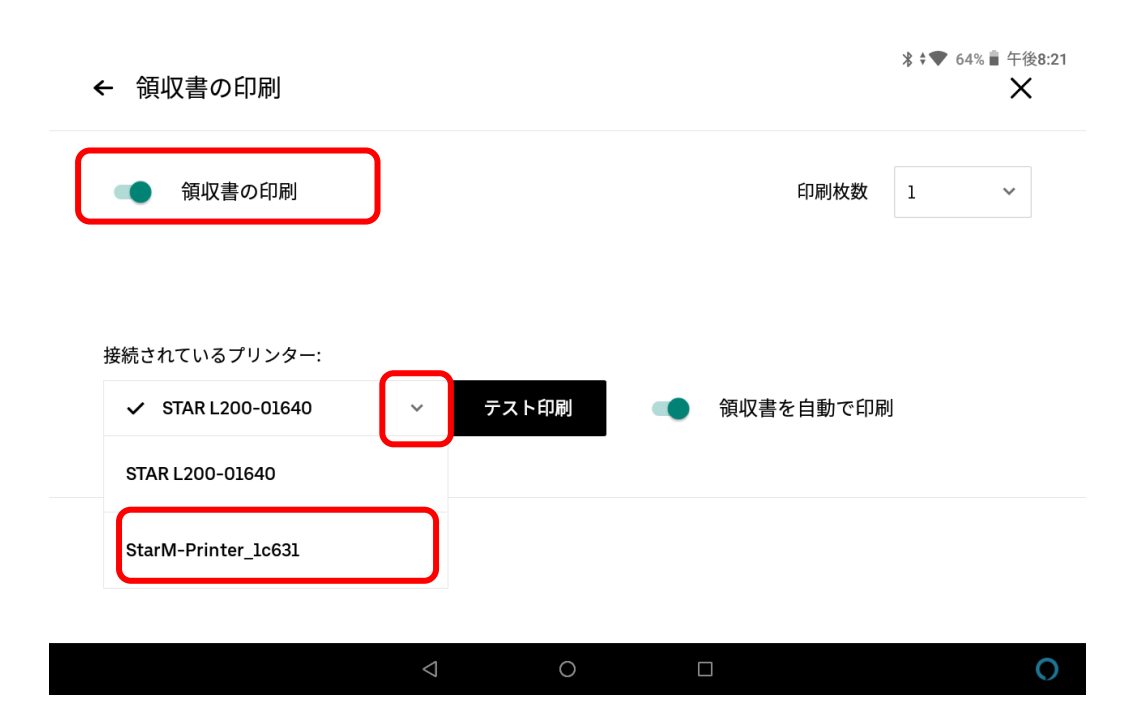

9、「テスト印刷」をタップして、接続確認を行います。

※機種によって「テスト印刷」が文字化けすることや、文字が印刷されずプリンターから動作音がするのみの場合がご ざいますが、プリンターが反応をしていれば設定完了です。

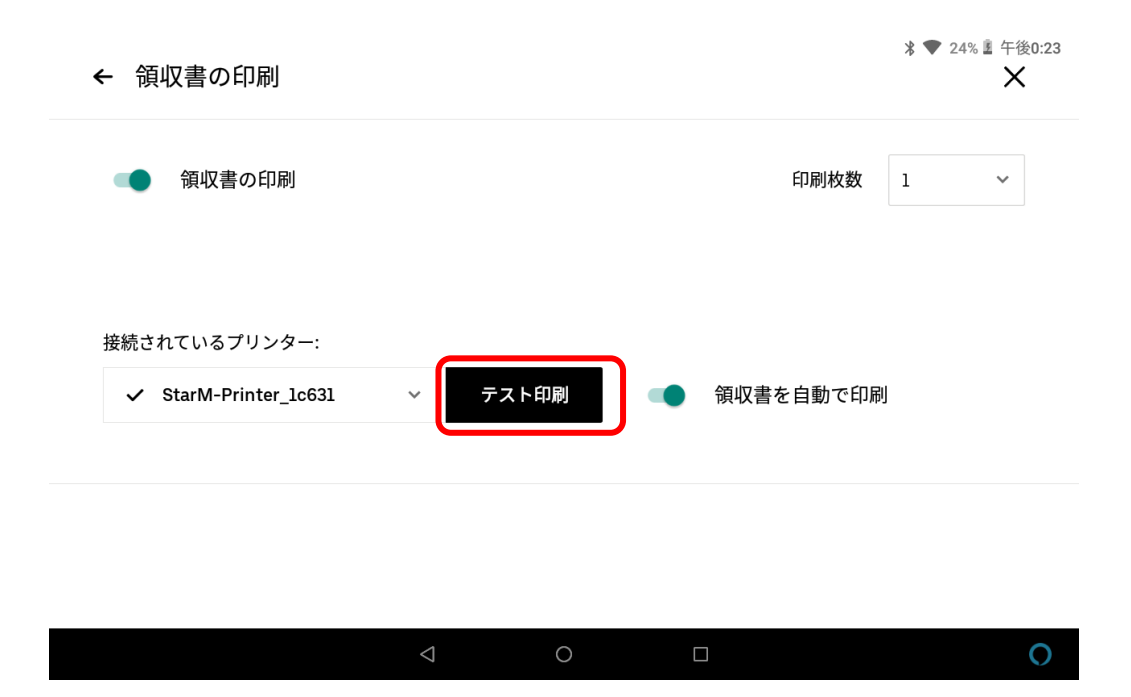

## プリンターの使用中に印刷出来なくなったときの対処方法

1、 Uber Eats プリンター設定方法 の手順5から手順9を行ってください。

- 2、それでも印刷出来ない場合は、タブレット端末とプリンターの再起動をお試しください。
  - (1) プリンターの電源を切り、再度電源を入れます。
  - (2) タブレットの電源ボタンを3秒程度長押しします。
  - (3)「再起動」を選択して、タブレットが再起動されるまで待ちます。
  - (4) Uber Eats プリンター設定方法 の手順5から手順9を行ってください。
- 3、それでも印刷出来ない場合は、Bluetooth 設定を削除し、再接続を実施してください。
  - (1)タブレットの「設定」→「Bluetooth」を開きます。
  - (2)「ペア設定したデバイス」もしくは「以前接続されていたデバイス」の項目から、

接続中のプリンターを選択し、Bluetooth 設定を削除します。

|      |                       |                     |   | ∦ ♥ 65% ∎ 午後8:13 |
|------|-----------------------|---------------------|---|------------------|
| Blue | tooth                 |                     |   |                  |
|      | 開く                    |                     |   |                  |
|      | 他の端末には「Lenovo TAB4 8」 | として表示されます           |   |                  |
|      | ペア設定したデバイス            |                     |   |                  |
| ē    | Star Micronics        |                     |   | \$               |
| +    | 新しいデバイスとペア設定す         | 3                   |   |                  |
|      | 端末名<br>Lenovo TAB4 8  |                     |   |                  |
|      | 受信済みファイル              |                     |   |                  |
| i    | タブレットの Bluetooth アドレス | : 84:B8:B8:84:A7:32 | 2 |                  |
|      |                       | $\triangleleft$     | 0 | 0                |

※タブレットの機種によっては、「以前接続されていたデバイス」という表示になっていることがございます。

| ÷ | 接続済みのデバイス                                  | م |
|---|--------------------------------------------|---|
| + | 新しいデバイスとペア設定する                             |   |
| - | 以前接続されていたデバイス<br>STAR L200-02387<br>さべて 志元 | 8 |

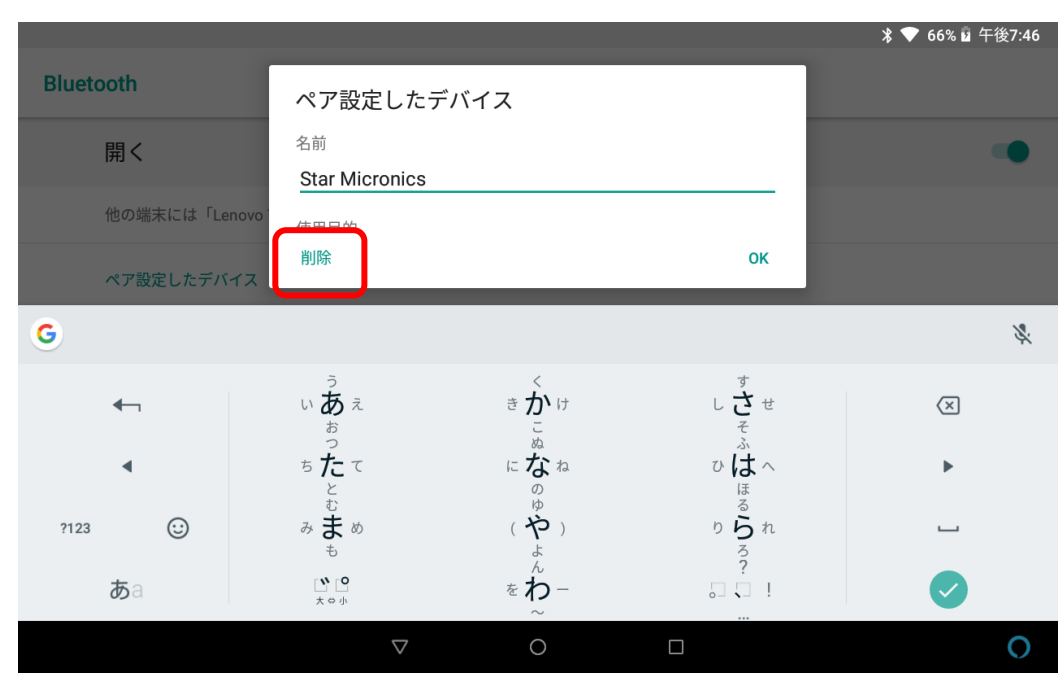

4、削除が完了したら、再度【Uber Eats プリンター設定方法】からプリンター設定を行ってください。

以上となります。

 $\downarrow$